Quick Reference Guide

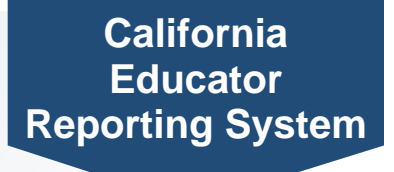

## How to View Individual Student Results

The California Educator Reporting System (CERS) provides interim assessment data and summative assessment results for the California Assessment of Student Performance and Progress (CAASPP) and English Language Proficiency Assessments for California (ELPAC).

Navigate to the CAASPP & ELPAC Website. Select the CERS—California Educator Reporting System button. Then from the CAASPP & ELPAC CERS Resources web page, select the CERS—California Educator Reporting System button. 3 Log on with your Test Operations Management System credentials. Enter the student's Statewide Student Identifier number into the Search by Student field. Select the Search button. Choose the desired test for which you would like to view results. Student level results can also be accessed by selecting an individual student from the group report. To download the Individual Student Report (ISR), select the **Printable Reports** button. Customize information to include in the report. The default title of the report is the student's name. You can change this report title by editing this information here. 9 Select the Create Report button. 10 Select the report to download from the My Reports page. The options will be given in the drop-down menu to view, save, or delete the report here.